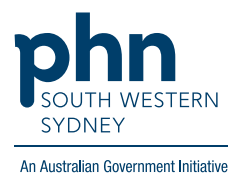

## Medical Director – Home Medication Review

## There are two (2) options for completing an HM

Option 1:

Using the template found in Assessment > Medication Review.

1. On Patient's file select Assessment then Medication Review.

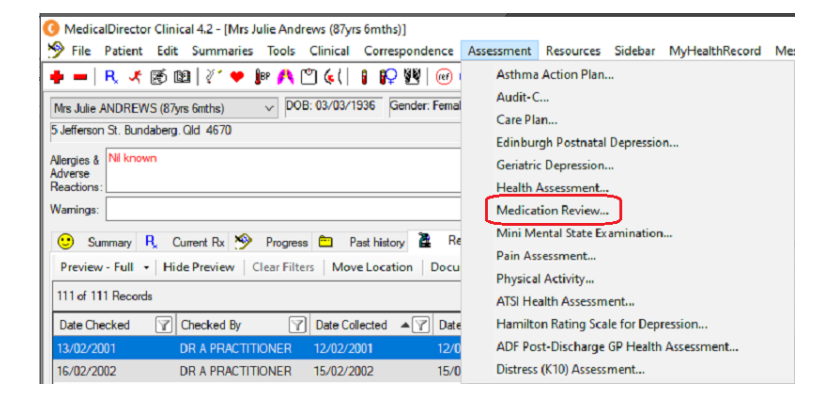

2. Follow the screens and complete details as required, then **Save**.

| Medicat | tion Review                         |                  |          |       |              |       |
|---------|-------------------------------------|------------------|----------|-------|--------------|-------|
|         |                                     |                  |          | м     | edication R  | eview |
|         | Madiantian lat                      |                  |          |       |              |       |
|         | Medication list                     |                  |          |       |              | _     |
|         | Drug name                           | Strength         | Dose     | Freq  | Instructions | -     |
|         | MAREVAN TABLET                      | 3mg              | 1        |       | m.d.u.       |       |
|         | MAREVAN TABLET                      | 1mg              | 1        |       | m.d.u.       |       |
|         |                                     |                  |          |       |              |       |
|         |                                     |                  |          |       |              |       |
|         |                                     |                  |          |       |              |       |
|         |                                     |                  |          |       |              |       |
|         |                                     |                  |          |       |              |       |
|         | <                                   |                  |          |       | >            |       |
|         | Potential problems identified:      |                  |          |       |              |       |
|         | This patient is using 2 formulation | ns of WARFARIN   | Ι.       |       |              | -     |
|         | This patient is using 2 days in th  | he Anticoagulant | e class  |       |              |       |
|         |                                     | ie Alleodydiana  | 3 01033. |       |              |       |
|         |                                     |                  |          |       |              |       |
|         |                                     |                  |          |       |              |       |
|         |                                     |                  |          |       |              |       |
|         |                                     |                  |          |       |              |       |
|         |                                     |                  |          |       |              |       |
|         |                                     |                  |          |       |              |       |
|         |                                     |                  |          |       |              |       |
|         |                                     |                  |          |       |              |       |
|         |                                     |                  |          |       |              |       |
| View    | Past Reviews                        |                  | < Bac    | k Ne: | kt> Car      | ncel  |

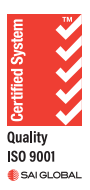

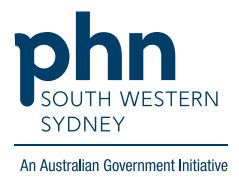

## Option 2:

Templates for Home Medication Review can also be found in the Letters section:

1. Click Tools then select Letter Writer (F8)

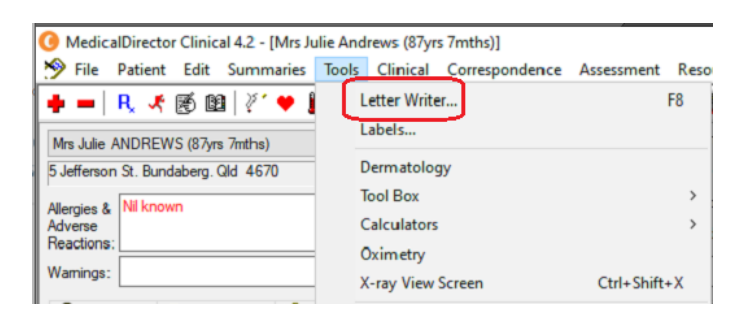

OR Select Letters then click the 🜩

| · · · · · · · · · · · · · · · · · · ·                                         |                          |
|-------------------------------------------------------------------------------|--------------------------|
| 🔇 MedicalDirector Clinical 4.2 - [Mrs Julie Andrews (87yrs 7mths)]            |                          |
| Yile Patient Edit Summaries Tools Clinical Correspondence Assessr             | nent Resources Sidebar   |
| 🔸 🗕   R. 🤸 🛞 🔯   🥙 🌩 🕼 🕂 🖱 🌜 (  🕴 💭 🕺   🞯 🥝 🥞                                 | 🎯   🛸 🚖   🖨 📂 🎙          |
| Mrs Julie ANDREWS (87yrs 7mths) V DOB: 03/03/1936 Gender: Female              | Occupation: Retired      |
| 5 Jefferson St. Bundaberg. Qld 4670                                           | Record No:               |
| Allergies & Nil known                                                         | Pension No: 513-456-944/ |
| Adverse<br>Reactions:                                                         | Smoking Hx: Never smoke  |
| Warnings:                                                                     | MyHe                     |
| 😢 Summary R, Current Rx 🔊 Progress 🗀 Past history 🕻 Result                    | Letters Documents        |
| Preview - Full +   Hide Preview   Clear Filters   Move Location   Document De | tails   Send SMS   Scan  |
| 5 of 5 Records                                                                |                          |

2. In Letter Writer select File then New

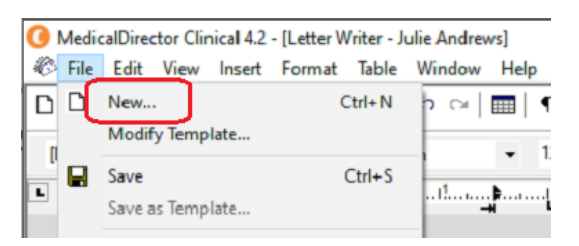

3. In the **Supplied** list, select required template.

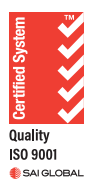

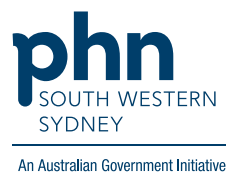

| ew                                                      |                                                                          |                                                                |                                              |     |      |
|---------------------------------------------------------|--------------------------------------------------------------------------|----------------------------------------------------------------|----------------------------------------------|-----|------|
| User Defined                                            | Supplied                                                                 | Summaries                                                      | e-Health                                     |     |      |
| Search Templa                                           | ites:                                                                    |                                                                |                                              | C   | lear |
| Diabetes C<br>DMMR-Pla<br>DMMR-Re<br>DMMR-Re<br>DOCTO 3 | contracepti<br>an (Home M<br>eferral (Hom<br>pectalist Te<br>4 Form (Auc | Medicines Re<br>Medicines Re<br>Medicines<br>Meheaith<br>2012) | rinî Prescriptic<br>view) (Aug 20<br>Review) | 12) | ^    |

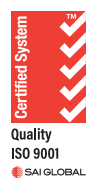